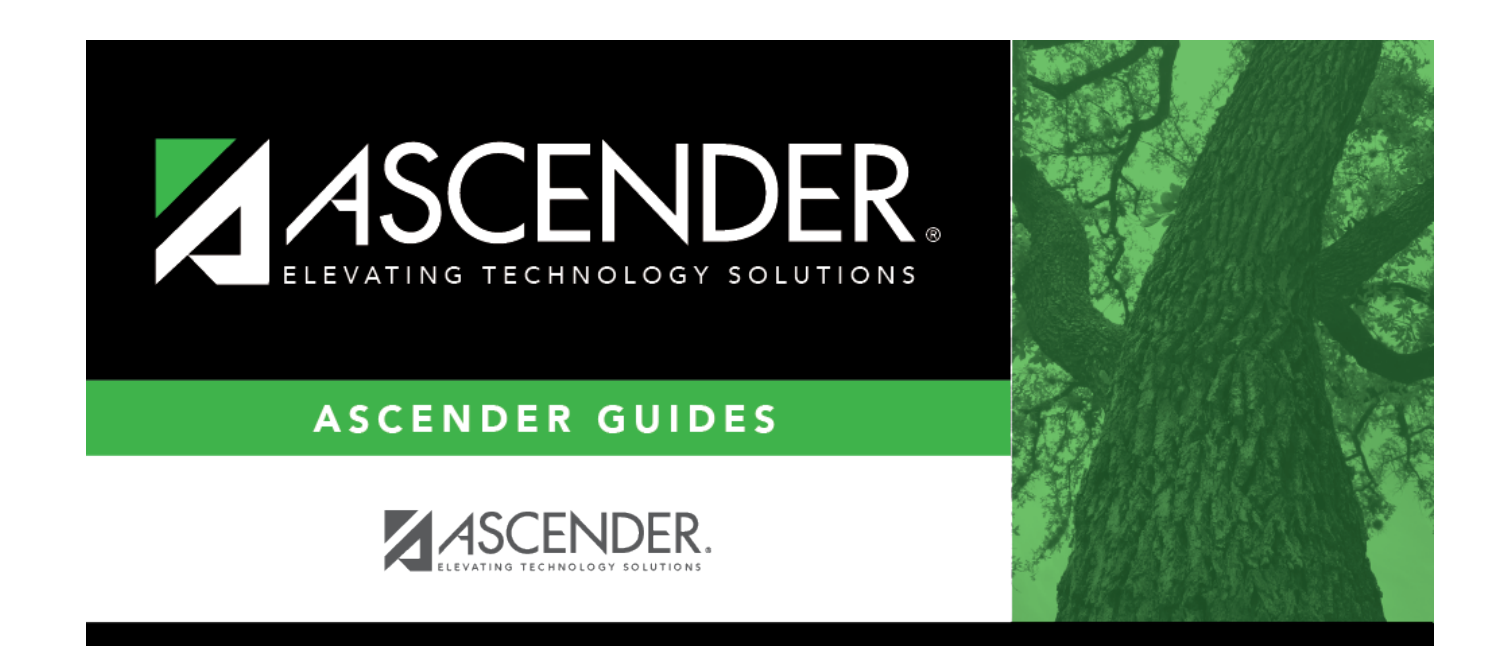

# **Create calendars**

i

## **Table of Contents**

### **Create calendars**

#### Personnel > Tables > Workday Calendars > School Calendar

Only complete this step if it is applicable to your LEA. All LEAs must create a TR calendar.

| September 2025                                                                                                    | October 2025                                                                                                    | November 2025                                                                                                    | December 2025                                                                                                    | ]                                                                                                    |
|----------------------------------------------------------------------------------------------------|----------------------------------------------------------------------------------------------------|----------------------------------------------------------------------------------------------------|----------------------------------------------------------------------------------------------------|----------------------------------------------------------------------------------------------------|
| Su     Mo     Tu     We     Th     Fr     Sa       1     2     3     4     5     6       7     8     9     10     11     12     13       14     15     16     17     18     19     20       21     22     23     24     25     26     27       28     29     30                                             | Su     Mo     Tu     We     Th     Fr     Sa       1     2     3     4       5     6     7     8     9     10     11       12     13     14     15     16     17     18       19     20     21     22     23     24     25       26     27     28     29     30     31 | Su     Mo     Tu     We     Th     Fr     Sa       2     3     4     5     6     7     8       9     10     11     12     13     14     15       16     17     18     19     20     21     22       23     24     25     26     27     28     29       30     30     30     30     30     30     30     30 | Su     Mo     Tu     We     Th     Fr     Sa       1     2     3     4     5     6       7     8     9     10     11     12     13       14     15     16     17     18     19     20     21     22     23     24     25     26     27       28     29     30     31 | Legend Workdays By Month<br>Begin Date September 21<br>Begin Date in Service October 23<br>Workday November 20<br>In Service December 23<br>Holidax February 20 |
| January 2026       Su     Mo     Tu     We     Th     Fr     Sa       1     2     3     1     2     3       4     5     6     7     8     9     10       11     12     13     14     15     16     17       18     19     20     21     22     23     24       25     26     27     28     29     30     31 | February 2026       Su     Mo     Tu     We     Th     Fr     Sa       1     2     3     4     5     6     7       8     9     10     11     12     13     14       15     16     17     18     19     20     21       22     23     24     25     26     27     28    | March 2026       Su     Mo     Tu     We     Th     Fr     Sa       1     2     3     4     5     6     7       8     9     10     11     12     13     14       15     16     17     18     19     20     21       22     23     24     25     26     27     28       29     30     31                    | April 2026<br><u>Su Mo Tu We Th Fr Sa</u><br>1 2 3 4<br>5 6 7 8 9 10 11<br>12 13 14 15 16 17 18<br>19 20 21 22 23 24 25<br>26 27 28 29 30                                                                                                    | April 22 March 22 Meekend April 22 End Date May 21 End Date In Service June 22 Not Applicable July 23 Undo Selection August 21 Day Count Workday 260            |
| May 2026                                                                                                    | June 2026                                                                                                    | July 2026                                                                                                    | August 2026                                                                                                    | In Service 0                                                                                                    |
| Su     Mo     Tu     We     Th     Fr     Sa       3     4     5     6     7     8     9       10     11     12     13     14     15     16       17     18     19     20     21     22     23       24     25     26     27     28     29     30       31                                                  | Su     Mo     Tu     We     Th     Fr     Sa       1     2     3     4     5     6       7     8     9     10     11     12     13       14     15     16     17     18     19     20       21     22     23     24     25     26     27       28     29     30        | Su     Mo     Tu     We     Th     Fr     Sa       1     2     3     4       5     6     7     8     9     10     11       12     13     14     15     16     17     18       19     20     21     22     24     25     26     27     28     29     30     31                                              | Su     Mo     Tu     We     Th     Fr     Sa       2     3     4     5     6     7     8       9     10     11     12     13     14     15       16     17     18     19     20     21     22     23     24     25     26     27     28     29     30     31         | Weekend 104<br>Not Applicable 1<br>Bad Weather Day 0<br>Total Days: 365                                                                                         |

Create school calendars to accommodate the varied number of days employees work at the LEA. The calendar is used on the Payroll > Maintenance > Staff Job/Pay Data > Job Info tab to calculate the **Number of Days Employed** field if the beginning and ending contract dates are entered. Additionally, using a calendar can provide an easier way to manage payoffs and verify your accrual days.

#### Notes:

- Calendars tied to a numeric frequency (e.g., 6) are used for current year.
- Calendars tied to an alpha frequency (e.g., F) are used for next year. Use the spyglass to create or edit calendars as needed.
- You can copy calendars that begin in the same month. **Example**: If you create the 10month calendar beginning in August for teachers for 187 days, you can copy the calendar to the Food Service and Bus Driving calendar codes, and then edit them to reflect the differences such as begin dates and holidays.

□ Create calendars with the same calendar code as the current year to avoid having to update the calendar code on the individual employee's job info record.

 $\Box$  Select the calendar to be updated.

Business

| Q             | F    |      | T2 | 187 DAYS TEACHERS |  |
|---------------|------|------|----|-------------------|--|
| Q             | F    |      | Т3 | 187 DAYS STAFF    |  |
| Q             | F    |      | TR | TRS               |  |
| -             |      |      |    |                   |  |
|               |      |      |    |                   |  |
| Start Year (Y | (11) | 2025 |    |                   |  |

Start YearType the starting calendar year in the YYYY format.Start MonthType the starting calendar month in the MM format (e.g., 07 for July).

□ Click **Set Calendar** to display the calendar. The calendar is rearranged to begin with the entered starting month.

| August 2025                                                                                                    | September 2025                                                                                                    | October 2025                                                                                                    | November 2025                                                                                                    | ]                                                                                                    |
|----------------------------------------------------------------------------------------------------|----------------------------------------------------------------------------------------------------|----------------------------------------------------------------------------------------------------|----------------------------------------------------------------------------------------------------|----------------------------------------------------------------------------------------------------|
| Su     Mo     Tu     We     Th     Fr     Sa       1     2     1     2     1     1     2       3     4     5     6     7     8     9       10     11     12     13     14     15     16       17     18     19     20     21     22     23       24     25     26     27     28     29     30       31       | Su     Mo     Tu     We     Th     Fr     Sa       1     2     3     4     5     6       7     8     9     10     11     12     13       14     15     16     17     18     19     20       21     22     23     24     25     26     27       28     29     30     30     30     30     30 | Su     Mo     Tu     We     Th     Fr     Sa       1     2     3     4       5     6     7     8     9     10     11       12     13     14     15     16     17     18       19     20     21     22     23     24     25       26     27     28     29     30     31 | Su     Mo     Tu     We     Th     Fr     Sa       2     3     4     5     6     7     8       9     10     11     12     13     14     15       16     17     18     19     20     21     22       23     24     25     26     27     28     29       30                              | Legend Workdays By Mont<br>Begin Date August 1<br>Begin Date In Service September 2<br>Workday October 2<br>Un Service November 1<br>Holiday January 2                  |
| December 2025       Su     Mo     Tu     We     Th     Fr     Sa       1     2     3     4     5     6       7     8     9     10     11     12     13       14     15     16     17     18     19     20       21     22     23     24     25     26     27       28     29     30     31     5     5     5 | January 2026<br>Su Mo Tu We Th Fr Sa<br>1 2 3<br>4 5 6 7 8 9 10<br>11 12 13 14 15 16 17<br>18 19 20 21 22 23 24<br>25 26 27 28 29 30 31                                                                                                    | February 2026       Su     Mo     Tu     We     Th     Fr     Sa       1     2     3     4     5     6     7       8     9     10     11     12     13     14       15     16     17     18     19     20     21       22     23     24     25     26     27     28    | March 2026       Su     Mo     Tu     We     Th     Fr     Sa       1     2     3     4     5     6     7       8     9     10     11     12     13     14       15     16     7     18     19     20     21       22     23     24     25     26     27     28       29     30     31 | Bad Weather Day February 2<br>Weekond March 1<br>End Date April 2<br>End Date InService May 2<br>Not Applicable June<br>Undo Selection July<br>Day Count<br>Workday 187 |
| April 2026                                                                                                    | May 2026                                                                                                    | June 2026                                                                                                    | July 2026                                                                                                    | In Service 4<br>Holiday 19                                                                                                    |
| Su     Mo     Tu     We     Th     Fr     Sa       1     2     3     4       5     6     7     8     9     10     11       12     13     14     15     16     17     18       19     20     21     22     23     24     25       26     27     28     29     30                                              | Su     Mo     Tu     We     Th     Fr     Sa       1     2     3     4     5     6     7     8     9       10     11     12     13     14     15     16       17     18     19     20     21     22     23       24     25     26     27     28     29     30       31                      | Su     Mo     Tu     We     Th     Fr     Sa       1     2     3     4     5     6       7     8     9     10     11     12     13       14     15     16     17     18     19     20       21     22     23     24     25     26     27       28     29     30        |                                                                                                    | Weekend 82<br>Not Applicable 73<br>Bad Weather Day 0<br>Total Days: 365                                                                                                 |

**It is recommended** that you build the calendar with the greatest number of days worked first, and then use the Copy School Calendar tab to build other calendars by making modifications to the original.

#### **IMPORTANT:**

• For TRS purposes, a TR calendar with a calendar code of **TR** must be created for all available workdays beginning 09/01. (**TIP**: If 9/01 falls on a weekend day, select the first working day of the month.) The TR calendar is used to populate the number of days worked on the RP report for employees who are not assigned to a school calendar

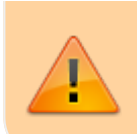

• For TRS purposes, ASCENDER submits retirees' contract days one month at a time. This allows maintenance on the reporting of half time or full time from month to month on retirees.

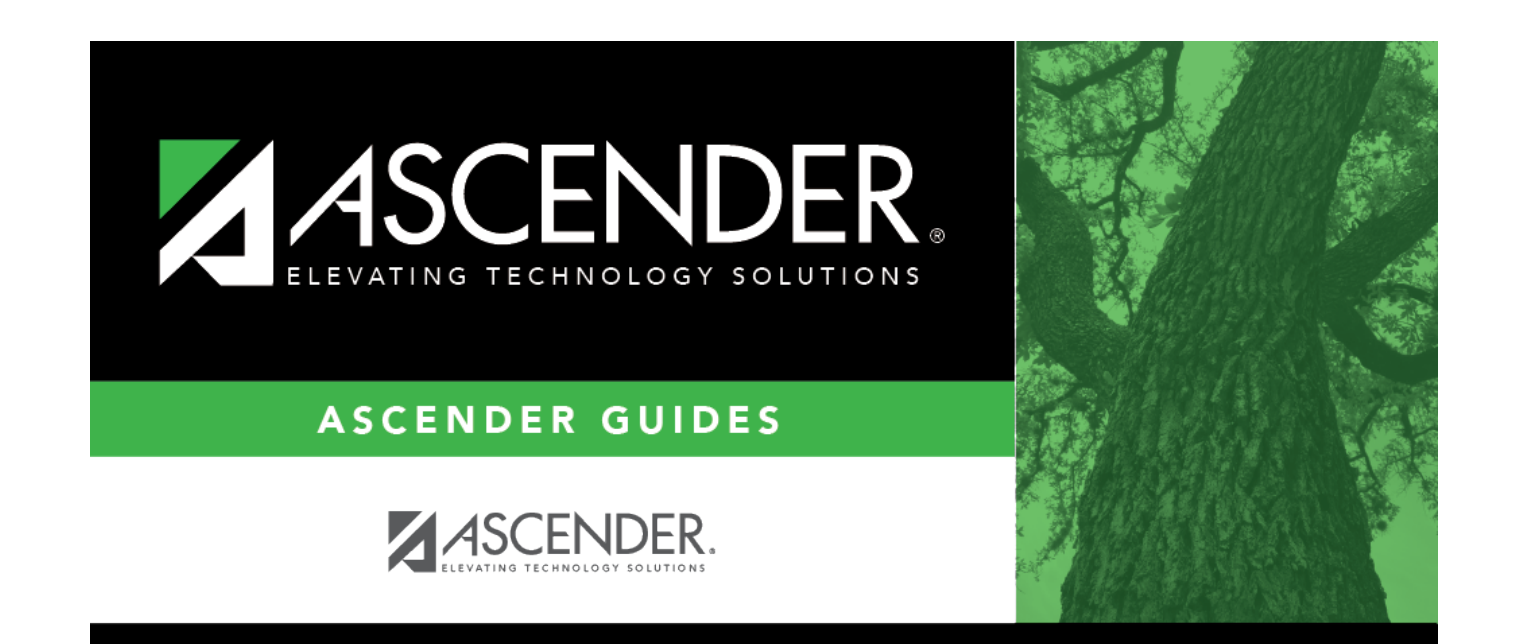

# **Back Cover**